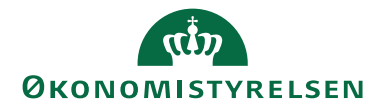

# Vejledning til to-faktorgodkendelse via mobil enhed (iOS/Android)

# Forberedelse til anvendelse af statens nye Single Sign-On (SSO)

# Indhold

| Formål 2 |                                       |   |  |
|----------|---------------------------------------|---|--|
|          | Installering af FreeOTP (iOS/Android) | 3 |  |
|          | Konfiguration af to-faktorgodkendelse | 4 |  |
|          | Fejlscenarier                         | 7 |  |

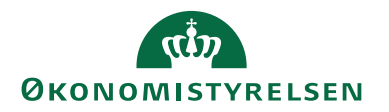

# Formål

Dette er en vejledning til opsætning af to-faktorgodkendelse ved login til den nye Statens Single Sign-On løsning (SSO).

Opsætningen indebærer installering af en to-faktor-applikation på én af dine mobile enheder.

To-faktor-applikationen der benyttes i denne vejledning er *FreeOTP Authenticator* (andre produkter kan bruges, men beskrives ikke her).

Når den nye Statens SSO-løsning er tilgængelig, skal du kun anvende to-faktorgodkendelse fra din mobile enhed, når du vil logge på et fællesstatsligt system <u>udenfor</u> din organisations netværk.

Når du er på din organisations netværk, vil du ved login komme på de fællesstatslige systemer uden behov for to-faktor godkendelse.

Du er på din organisations netværk, når du er på kontoret, eller du er logget på via VPN fx hjemmefra.

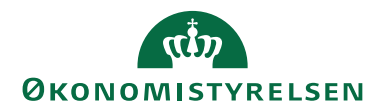

## Installering af FreeOTP (iOS/Android)

Hvis du allerede har *FreeOTP Autenticator* installeret, kan du gå direkte til næste afsnit "Konfiguration af to-faktorgodkendelse".

Installation af FreeOTP Autenticator:

- 1. Åben App Store/Google Play Butik på en mobil enhed.
- 2. Søg efter "FreeOTP" i søgefeltet og vælg *FreeOTP Authenticator* på listen over søgeresultater.

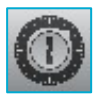

3. Installer FreeOTP Autenticator (gratis).

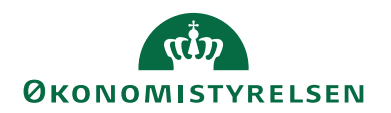

### Konfiguration af to-faktorgodkendelse

I dette afsnit skal du konfigurere FreeOTP Autenticator til den nye SSO-løsning.

Vær opmærksom på at nedenstående trin skal gennemføres uden pauser.

- 1. På din PC: Klik på dette link <u>https://claimsapp.prod.statens-sso.dk/</u>
- 2. Vælg menupunkt: "5. Page not requiring NSIS"

Oplever du en fejl, se under afsnit Fejlscenarier.

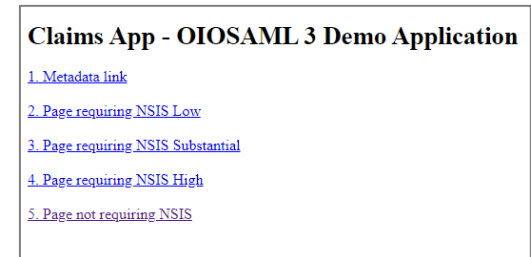

3. Indtast din arbejdsmail (ikke brugernavn) i login feltet og tryk "Log ind".

| 0KONOMISTYRELSEN                                                          |
|---------------------------------------------------------------------------|
| Language: Dansk 🗸                                                         |
| Indtast venligst dit brugernavn<br>eller email i formatet:<br>navn@domæne |
| Brugernavn eller email                                                    |
| Husk mig                                                                  |
| Log ind                                                                   |
|                                                                           |

Nu vises siden "Mobil Godkendelses Opsætning" på din PC.
Luk ikke denne side – du skal bruge den lige om lidt...

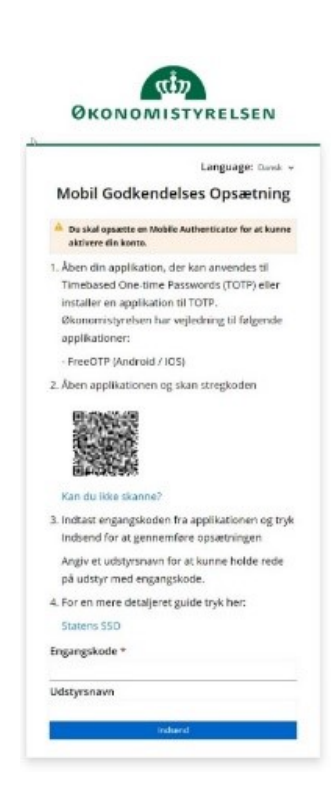

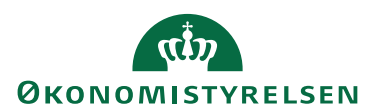

10.45 🔊

din

TATENS

Q

- 5. Åben app'en FreeOTP på din mobile enhed.
- 6. Klik på "Scan QR Code" øverst i højre hjørne.

Dette billede viser en FreeOTP, hvor der i forvejen er installeret tilslutning til Statens It. **Denne må IKKE slettes.** 

- 7. Brug kameraet på din mobile enhed til at scanne QR-koden, som er vist på din PC i skærmbilledet "Mobil Godkendelses Opsætning".
- 8. Når QR-koden er skannet, skal du vælge et ikon. Det er valgfrit hvilket ikon du vælger – i eksemplet har vi valgt dette blå ikon
- 9. Når ikonet er valgt, tryk "Next" oppe i højre hjørne.
- 10. Acceptér spørgsmålet om ekstra sikkerhed ved at bruge "slideren". Tryk "Next" oppe i højre hjørne.
- 11. Klik på ikonet for den nye to-faktorgodkendelse, og du får vist en engangskode.

Ny to-faktorgodkendelse installeret

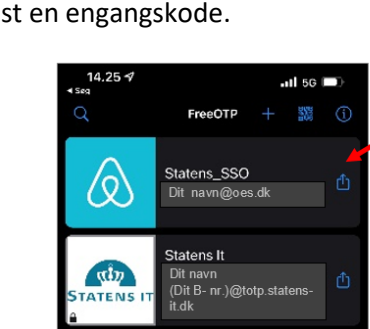

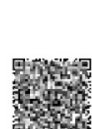

-1 5G

FreeOTP

(Dit B- nr.)@totp.statens-

Statens It

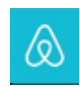

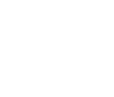

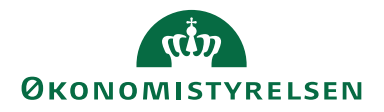

12. Engangskoden skal du indtaste i feltet "Engangskode" nederst på siden "Mobil Godkendelses Opsætning" på din PC.

Klik "Indsend".

Oplever du en fejl, se under afsnit Fejlscenarier.

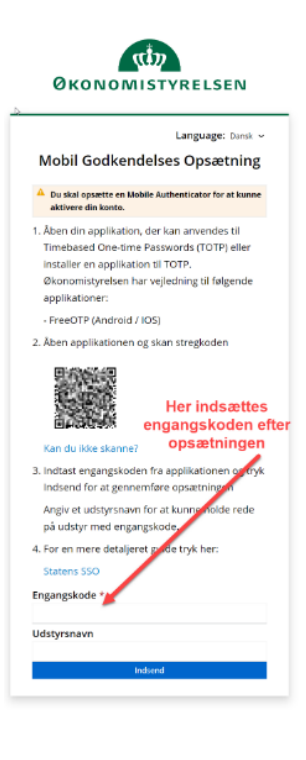

#### 13. To-faktorgodkendelsen er gennemført, når du har vist ét af disse to billeder.

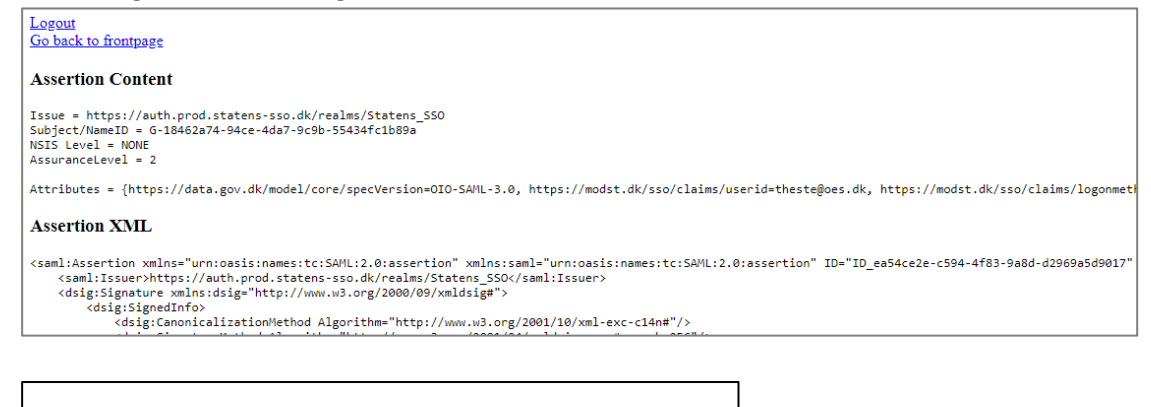

#### Custom error page

An error occurred, which could not be handled.

#### EXCEPTION

No AuthnRequest found on session

Go back to frontpage

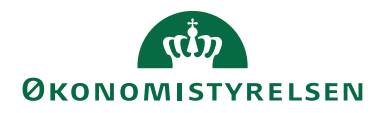

### Fejlscenarier

#### Fejl ved punkt 2, afsnit "Konfiguration af to-faktorgodkendelse".

Fejl når du forsøger at vælge "5. Page note requiring NSIS"

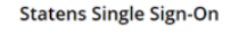

▲ Der opstod en fejl 2022-12-06 13:00:53.145 Send venligst et skærmbillede af denne side til: Support

#### Løsning:

A. Du skal slette Cache på din browser:

| Chro | ome                                   | Edge |                                         |  |  |  |
|------|---------------------------------------|------|-----------------------------------------|--|--|--|
| 1.   | Tryk på de 3 prikker øverst til højre | 1.   | Tryk på de 3 prikker øverst til højre.  |  |  |  |
| 2.   | Vælg Indstillinger                    | 2.   | Vælg "Indstillinger"                    |  |  |  |
| 3.   | Vælg Sikkerhed og privatliv           | 3.   | Vælg "Persondata, søgning og tjenester" |  |  |  |
| 4.   | Vælg Ryd browserdata                  | 4.   | Under Ryd browserdata klik på           |  |  |  |
| 5.   | Klik på Ryd data                      |      | "Vælg, hvad der skal ryddes"            |  |  |  |
| 6.   | Luk alle Chrome vinduer               | 5.   | Tidsinterval sættes til "Hele tiden"    |  |  |  |
|      |                                       | 6.   | Klik på "Ryd nu"                        |  |  |  |
|      |                                       |      |                                         |  |  |  |

B. Start forfra med opsætningen af to-faktor.Gå til punkt 1, afsnit "Konfiguration af to-faktorgodkendelse".

#### Fejl ved punkt 12, afsnit "Konfiguration af to-faktorgodkendelse".

Fejl - Koden ikke accepteret.

#### Løsning:

A. Fjern to-faktorgodkendelsen på din mobile enhed.

14.25 -7 utl 56 ■) Q FreeOTP + 1 0 Statens\_SSO Dit navn@ces.dk 1

Du sletter to-faktorgodkendelsen ved at åbne app'en FreeOTP på din mobile enhed, swipe "Statens\_SSO" til højre, og klik "Remove token".

**OSB.** Du skal være opmærksom på, at du ikke kommer til at slette andre tilslutninger, som du har installeret på din FreeOTP-app'en.

B. Start forfra med opsætningen af to-faktor.Gå til punkt 1, afsnit "Konfiguration af to-faktorgodkendelse".

#### Brug for hjælp?

Kontakt Økonomistyrelsen via serviceportalen: Find serviceportalen her

Vælg flisen "Øvrige" og vælg "Single Sign On (SSO)", udfyld formularen, og du vil blive kontaktet.